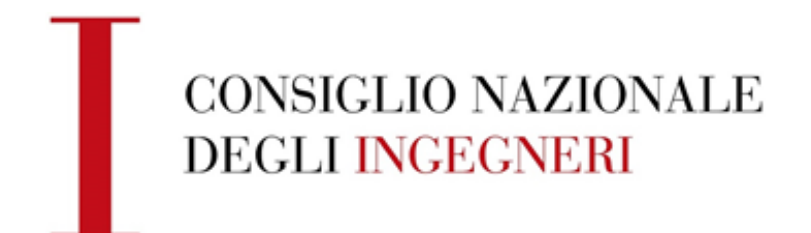

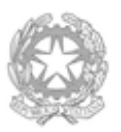

## ESTRAZIONE REGISTRI ADE E REGINDE

Manuale d'uso

## 1 Estrazione dei registri per AdE

Accedere all'area riservata del portale CNI con le proprie credenziali e selezionare la voce "Servizi" dal menu laterale.

a. Selezionare "Export AdE" dal menu a sinistra.

| T                                         |                               | Area Riservata<br>ordine.Aosta<br>Servizi<br>Statistiche |
|-------------------------------------------|-------------------------------|----------------------------------------------------------|
|                                           | CONSIGLIO NAZIONALE INGEGNERI | Accedi Backoffice<br>Modifica Credenziali                |
|                                           |                               | Dogoat                                                   |
| Importazione Albo Unico                   |                               |                                                          |
| Risultati Importazioni                    |                               |                                                          |
| Cancellazione Albo Unico                  |                               |                                                          |
| Risultati Cancellazioni                   |                               |                                                          |
| Ricerca Importazioni /                    |                               |                                                          |
| Cancellazioni                             |                               |                                                          |
| Esportazione Albo Unico                   |                               |                                                          |
| Importazione Società                      |                               |                                                          |
| Ricerca Ingegneri                         |                               |                                                          |
| <ul> <li>Grafici</li> </ul>               |                               |                                                          |
| <ul> <li>Configurazione Ordine</li> </ul> |                               |                                                          |
| NUOVO                                     |                               |                                                          |
| Export AdE                                |                               |                                                          |
| <ul> <li>Export Reginde</li> </ul>        |                               |                                                          |
|                                           |                               |                                                          |

b. Selezionare dal menù a tendina il tipo di esportazione che si vuole generare: ORDINARIA, SOSTITUTIVA, ANNULLAMENTO.

|                                                                    | CONSIGLI             | 6<br>O NAZIONA           | LEI | INGEGNERI | Area Riservata<br>ordine.4osta<br>Servizi<br>Statistiche<br>Accedi Backoffice<br>Modifica Credenziali<br>Logout |
|--------------------------------------------------------------------|----------------------|--------------------------|-----|-----------|----------------------------------------------------------------------------------------------------|
| Importazione Albo Unico<br>Risultati Importazioni                  | Export Ade           |                          |     |           |                                                                                                    |
| Cancellazione Albo Unico<br>Risultati Cancellazioni                | Indietro             |                          |     |           |                                                                                                    |
| Ricerca Importazioni /<br>Cancellazioni<br>Esportazione Albo Unico | Esportazione         |                          |     |           |                                                                                                    |
| Importazione Società<br>Ricerca Ingegneri                          | Tipo di esportazione | selezionare              | ~   | Seleziona |                                                                                                    |
| • Grafici<br>• Configurazione Ordine<br>• Export AdE               |                      | selezionare<br>ORDINARIA |     |           |                                                                                                    |
| ● Export Reginde                                                   |                      | ANNULLAMENTO             |     |           |                                                                                                    |

c. Nel caso di esportazione SOSTITUTIVA o ANNULLAMENTO riportare negli appositi campi del modulo online il Numero di protocollo e il Progressivo (comunicato da AdE) della fornitura precedentemente caricata su AdE che si vuole sostituire o annullare. Premere "Salva"

|                                                                                                    | ©<br>CONSIGLIO NAZIONALE <mark>INGEGNERI</mark> |             |          | Area Riservata<br>ordine.Aosta<br>Servizi<br>Statistiche<br>Accedi Backoffice<br>Modifica Credenziali<br>Logout |
|----------------------------------------------------------------------------------------------------|-------------------------------------------------|-------------|----------|----------------------------------------------------------------------------------------------------|
| Importazione Albo Unico<br>Risultati Importazioni<br>Cancellazione Albo Unico<br>Risultati Cancellazioni<br>• Ricerca Importazioni / | Export Ade<br>Indietro                          |             |          |                                                                                                    |
| Cancellazioni<br>Esportazione Albo Unico                                                                                             | Esportazione                                    |             |          |                                                                                                    |
| Importazione Società<br>Ricerca Ingegneri<br>• Grafici<br>• Configurazione Ordine                                                    | Tipo di esportazione                            | SOSTITUTIVA | ✓ Cambia |                                                                                                    |
| • Export AdE<br>• Export Reginde                                                                                                    | Numero di protocollo                            |             |          |                                                                                                    |
|                                                                                                    | Progressivo                                     | Salva       |          |                                                                                                    |

d. Appare la schermata con il messaggio "Esportazione in corso..."

| Ι                                                                                                  | ©<br>CONSIGLIO NAZIONALE <mark>ING</mark>                                                        | EGNERI     | Area Riservata<br>ordine4osta<br>Servizi<br>Statistiche<br>Accedi Backoffice<br>Modifica Credenziali<br>Logout |
|----------------------------------------------------------------------------------------------------|--------------------------------------------------------------------------------------------------|------------|----------------------------------------------------------------------------------------------------|
| Importazione Albo Unico<br>Risultati Importazioni                                                  | Export Ade                                                                                       |            |                                                                                                    |
| Cancellazione Albo Unico<br>Risultati Cancellazioni                                                | Esportazione                                                                                     |            |                                                                                                    |
| Ricerca Importazioni /                                                                             |                                                                                                  |            |                                                                                                    |
| Cancellazioni<br>Esportazione Albo Unico<br>Importazione Società<br>Ricerca Ingegneri<br>• Grafici | Premere sul pulsante <i>Esporta</i> per generare una nuova esportazione<br>Esportazione in corso |            |                                                                                                    |
| Configurazione Ordine     Export AdE     Export Reginde                                            | Nome file                                                                                        | Dimensione | Azioni                                                                                                    |

e. Alla fine dell'esportazione verrà visualizzato il link al file generato che può essere scaricato in qualsiasi momento per essere inviato a AdE tramite l'apposito tool.

| Ι                                                                                     | ©<br>CONSIGLIO NAZIONALE <mark>ING</mark>                                               | EGNER      | Area Riservata<br>ordine.Aosta<br>Servizi<br>Statistiche<br>Accedi Backoffice<br>Modifica Credenziali<br>Logout |
|---------------------------------------------------------------------------------------|-----------------------------------------------------------------------------------------|------------|----------------------------------------------------------------------------------------------------|
| Importazione Albo Unico<br>Risultati Importazioni                                     | Export Ade                                                                              |            |                                                                                                    |
| Cancellazione Albo Unico<br>Risultati Cancellazioni                                   | Esportazione                                                                            |            |                                                                                                    |
| Ricerca Importazioni /                                                                |                                                                                         |            |                                                                                                    |
| Cancellazioni<br>Esportazione Albo Unico<br>Importazione Società<br>Ricerca Ingegneri | Premere sul pulsante <i>Esporta</i> per generare una nuova esportazione <b>Esport</b> a |            |                                                                                                    |
| • Grafici                                                                             |                                                                                         |            |                                                                                                    |
| <ul> <li>Configurazione Ordine</li> </ul>                                             | Nome file                                                                               | Dimensione | Azioni                                                                                                    |
| • Export AdE<br>• Export Reginde                                                      | 202111101155_ORDINARIA_1_1.txt                                                          | 857Kb      | Scarica Elimina                                                                                                 |
|                                                                                       |                                                                                         |            |                                                                                                    |

## 2 Estrazione dei registri per ReGIndE

Accedere all'area riservata del portale con le proprie credenziali e selezionare la voce "Servizi" dal menu laterale.

a. Selezionare "Export Reginde" dal menu a sinistra.

|                                            | ©<br>CONSIGLIO NAZIONALE <mark>INGEGNERI</mark> | Area Riservata<br>ordive.4osta<br>Servizi<br>Statistiche<br>Accedi Backoffice<br>Modifica Credenziali<br>Logout |
|--------------------------------------------|-------------------------------------------------|----------------------------------------------------------------------------------------------------|
| Importazione Albo Unico                    |                                                 |                                                                                                    |
| Risultati Importazioni                     |                                                 |                                                                                                    |
| Cancellazione Albo Unico                   |                                                 |                                                                                                    |
| Risultati Cancellazioni                    |                                                 |                                                                                                    |
| <ul> <li>Ricerca Importazioni /</li> </ul> |                                                 |                                                                                                    |
| Cancellazioni                              |                                                 |                                                                                                    |
| Esportazione Albo Unico                    |                                                 |                                                                                                    |
| Importazione Società                       |                                                 |                                                                                                    |
| Ricerca Ingegneri                          |                                                 |                                                                                                    |
| <ul> <li>Grafici</li> </ul>                |                                                 |                                                                                                    |
| Configurazione Ordine                      |                                                 |                                                                                                    |
| Export AdE                                 |                                                 |                                                                                                    |
| NUOVO                                      |                                                 |                                                                                                    |
| Export Reginde                             |                                                 |                                                                                                    |

b. Nella schermata visualizzata premere il pulsante "Esporta", dopo aver dato questo comando sarà mostrato il messaggio "Esportazione avviata".

| Ι                                  | ©<br>CONSIGLIO NAZIONALE <mark>INGEGNERI</mark>                          | Area Riservata<br>ordine.40sta<br>Servizi<br>Statistiche<br>Accedi Backoffice<br>Modifica Credenziali<br>Logout |
|------------------------------------|--------------------------------------------------------------------------|----------------------------------------------------------------------------------------------------|
| Importazione Albo Unico            | Export reginde                                                           |                                                                                                    |
| Risultati Importazioni             |                                                                          |                                                                                                    |
| Cancellazione Albo Unico           |                                                                          |                                                                                                    |
| Risultati Cancellazioni            | Premere sul pulsante Esporta per generare una nuova esportazione Esporta |                                                                                                    |
| Ricerca Importazioni /             |                                                                          |                                                                                                    |
| Cancellazioni                      |                                                                          |                                                                                                    |
| Esportazione Albo Unico            |                                                                          |                                                                                                    |
| Importazione Società               | Nome file Dimensione                                                     | Azioni                                                                                                    |
| Ricerca Ingegneri                  |                                                                          |                                                                                                    |
| <ul> <li>Grafici</li> </ul>        |                                                                          |                                                                                                    |
| Configurazione Ordine              |                                                                          |                                                                                                    |
| Export AdE                         |                                                                          |                                                                                                    |
| <ul> <li>Export Reginde</li> </ul> |                                                                          |                                                                                                    |
|                                    |                                                                          |                                                                                                    |

| Importazione Albo Unico<br>Rimutati Importazioni        | ©<br>CONSIGLIO NAZIONALE INGEGNERI<br>Export reginde | Area Riservata<br>ordine.dozta<br>Servizi<br>Statistiche<br>Accedi Backoffice<br>Modifica Credenziali<br>Logout |
|---------------------------------------------------------|------------------------------------------------------|----------------------------------------------------------------------------------------------------|
| Cancellazione Albo Unico<br>Risultati Cancellazioni     | Esportazione avviata                                 | Ricarica                                                                                                    |
| Cancellazioni<br>Esportazione Albo Unico                |                                                      |                                                                                                    |
| Importazione Società<br>Ricerca Ingegneri<br>Grafici    |                                                      |                                                                                                    |
| Configurazione Ordine     Export AdE     Export Reginde |                                                      |                                                                                                    |

c. alla fine dell'esportazione sarà mostrato il link al file XML che potrà essere scaricato in qualsiasi momento per poter essere inviato al ReGIndE.

|                                                                                                  | CONSIGLIO NAZ                                          | 🛞<br>Ionale <mark>inc</mark> | GEGNEF     | RI      | ordineAosta<br>Servizi<br>Statistiche<br>Accedi Backoffice<br>Modifica Credenziali<br>Logout |
|--------------------------------------------------------------------------------------------------|--------------------------------------------------------|------------------------------|------------|---------|----------------------------------------------------------------------------------------------|
| Importazione Albo Unico<br>Risultati Importazioni                                                | Export reginde                                         |                              |            |         |                                                                                              |
| Cancellazione Albo Unico<br>Risultati Cancellazioni<br>© Ricerca Importazioni /<br>Cancellazioni | Premere sul pulsante <i>Esporta</i> per generare una n | uova esportazione Esporta    | a          |         |                                                                                              |
| Esportazione Albo Unico                                                                          |                                                        |                              |            |         |                                                                                              |
| Importazione Società                                                                             | Nome file                                              |                              | Dimensione | Azioni  |                                                                                              |
| Ricerca Ingegneri                                                                                | 202111040309.xm1                                       |                              | 544Kb      | Scarica | Elimina                                                                                      |
| <ul> <li>Configurazione Ordine</li> <li>Export AdE</li> </ul>                                    |                                                        |                              |            |         |                                                                                              |
| <ul> <li>Export Reginde</li> </ul>                                                               |                                                        |                              |            |         |                                                                                              |